## SelectDB Cloud 阿里云云市场使用指南

## 总体流程:

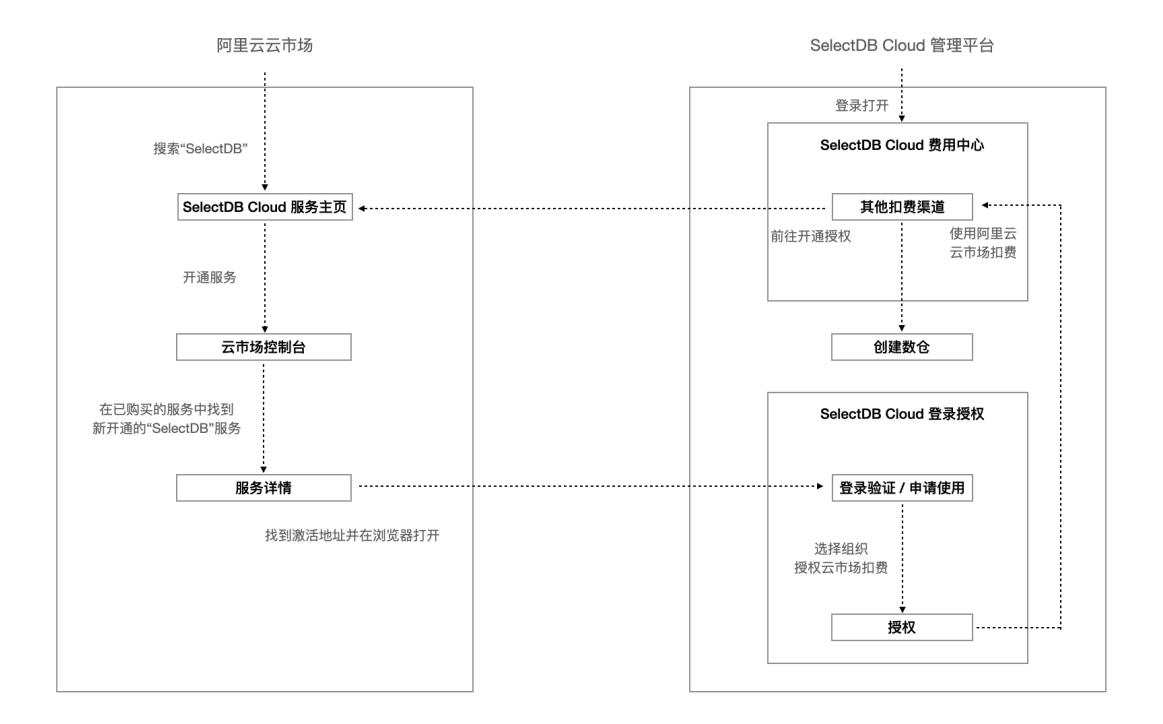

## 1. 在阿里云云市场开通服务

老用户可以登录 SelectDB Cloud 管理平台,在费用中心 > 其他扣费渠道中找到阿里云云市场,点击"前往授权"按钮,跳转至阿里云云市场中的 SelectDB Cloud 服务主页。新用户可以在阿里云云市场,搜索"SelectDB"关键词,找到 SelectDB Cloud 服务主页。

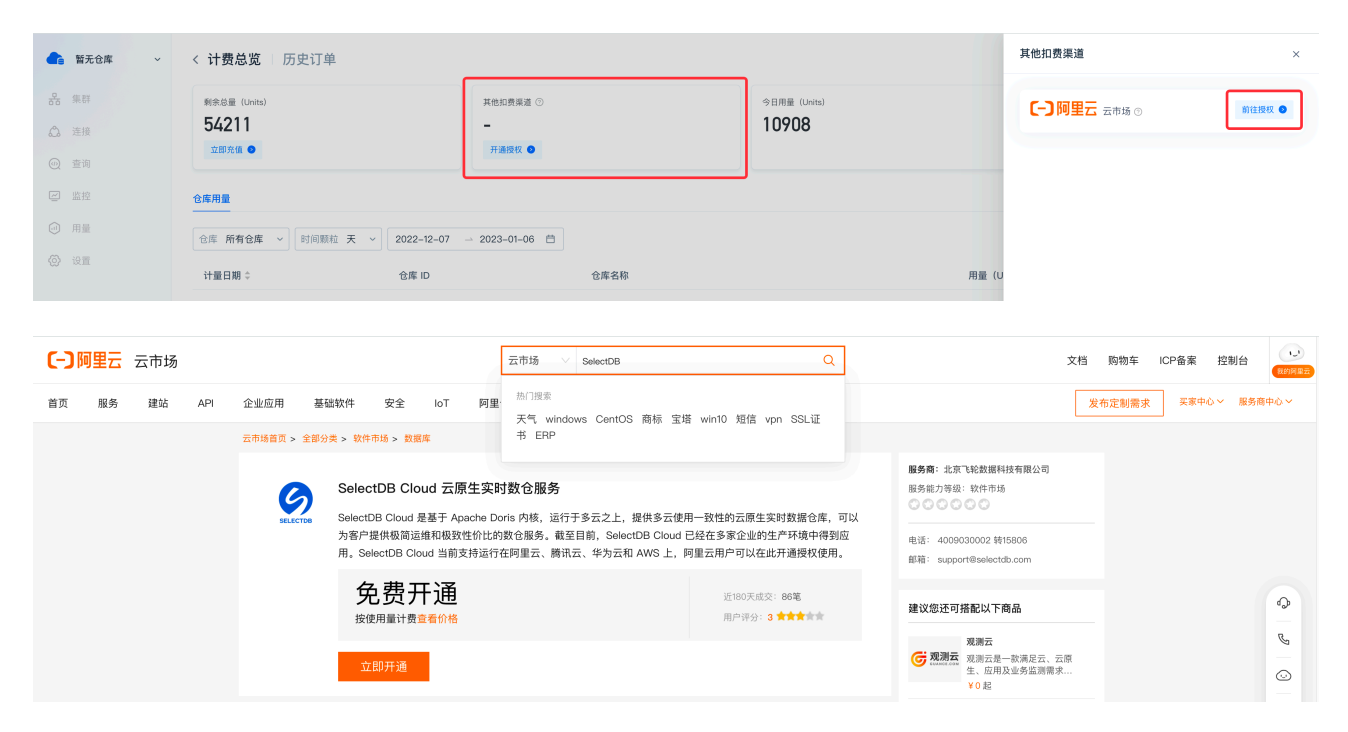

② 在阿里云云市场 SelectDB Cloud 服务主页中,点击"立即开通"按钮,弹出确认窗口,勾选"同意商品在线协议及云市场平台服务协议",并点击"开通"按钮。

| ○ 阿里云 云市场 ○ 云市场 Q                                                                                                    | 文档 购物车 ICP备案 控制台                                      |
|----------------------------------------------------------------------------------------------------|-------------------------------------------------------|
| 首页 服务 建站 API 企业应用 基础软件 安全 IoT 阿里云精选 HOT 解决方案 用户案例 企业查询                                                                   | 发布定制需求 英家中心 > 服务商中心 >                                 |
| 云市场省页 > 全部分类 > 数件市场 > 数据库                                                                                                |                                                       |
| SelectDB Cloud 云原生实时数仓服务<br>SelectDB Cloud 是基于 Apache Doris 内核,运行于多云之上,提供多云使用一致性的云原生实时数据仓库,可以                            | <b>服务商:</b> 北京で紀数銀科技有限公司<br>服务能力导级:软件市场               |
| 为客户提供吸筒运维和极致性价比的数仓服务。截至目前,SelectDB Cloud 已经在多家企业的生产环境中得到应<br>用。SelectDB Cloud 当前支持运行在阿里云、腾讯云、华为云和 AWS 上,阿里云用户可以在此开通授权使用。 | 电话: 4009030002 转15806<br>邮箱: support@selectdb.com     |
| 免费开通<br>按使用量计费 <u>富者价格</u><br>开通检带服务                                                                                     | 建议您还可搭配以下商品                                           |
| 立即开通<br>常为您免费开通该服务,开通后按实际使用量计费。                                                                                          | <b>現憲</b><br>「現憲正一款満足云、云原<br>生、加用及進务監測需求<br>¥0起       |
| 服务保障 ● 担保交易 ● 不支持<br>请勿当下交3 取 消                                                                                          | 京都特は国際超产力理論。     京都特は国際超作用人在     主曲際解剖有気期内,依     YO 起 |

③ 弹出窗口提示开通申请已提交,约需要1-5分钟才会开通完成,可以点击"确定"按钮跳转至云市场控制台查看。

| <b>(一)</b> 阿里云 云市场 | 云市场 🗸 SelectDB                                                                                 | Q                                                                                                    | 文档 购物车 ICP备案 控制台 (10)  |
|--------------------|------------------------------------------------------------------------------------------------|----------------------------------------------------------------------------------------------------|------------------------|
| 首页 服务 建站 API 企业应用  | 基础软件 安全 IoT 阿里云精选 HOT 解决方案 用户案例                                                                | 企业查询                                                                                                    | 发布定制需求 买家中心 ※ 服务商中心 >> |
| 云市场首页 > 含          | :部分类 > 软件市场 > 数据库                                                                              |                                                                                                    |                        |
|                    | SelectDB Cloud 云原生实时数仓服务<br>SelectDB Cloud 是基于 Apache Doris 内核,运行于多云之上,提供多云使用一手                | <b>服务局</b> :北京で轮散運料技有限公司<br>服务能力等级:软件市场<br>文性的云原生实时数据仓库,可以                                                                                                    |                        |
|                    | 为客户提供极简运维和极致性价比的数仓服务。截至目前,SelectDB Cloud 已经行<br>用。SelectDB Cloud 当前支持运行在阿里云、腾讯云、华为云和 AWS 上,阿里亚 | 生多家企业的生产环境中得到应     电话: 4009030002 转15808     武用户可以在此开通授权使用。     却箱: support@selectdb.com                                                                                                    |                        |
|                    | 免费开通<br><sup>按使用量计费重看价格</sup>                                                                  | 近190天成交: 86笔<br>用户评分: 3 ★★★★★                                                                                                    | \$                     |
|                    | <u> </u> 开通申请已提交                                                                               | 双測云<br>変測活素  取測云是一款満足云。                                                                                                    | . 云原                   |
|                    | 约1-5分钟后开通完成,可有                                                                                 | 生、Ⅲ用及Ⅲ劳监测<br>1<br>往控制台查看<br>↓0 起                                                                                                    | ≋來 ⊙                   |
|                    | 服务保障 ● 担保交易 ● 不支持5天7<br>前为は下交易 ●                                                               | 2 取消<br>監管 取消 と 話 管 取消 と な の の た に な の の た に な の の た に な の の た い の た の の た い の た の の た い の た の の た い の た の の た い の た の の た い の た の の た い の た の の た い の た の の た い の た の の た い の た の の た い の た の の た い の た の の た い の た の の た い の た の の た い の た の の た の た | 理論<br>有人在<br>          |

④ 云市场控制台会显示出已购买的服务列表,在其中找到我们刚才开通的 SelectDB Cloud 服务, 点击"详情"链接查看服务详情。

| 云市场            | 已购买的服务                                              |              |            |            |    |              |
|----------------|-----------------------------------------------------|--------------|------------|------------|----|--------------|
| 已购买的服务         | 您购买约SelectDB Cloud 云源生突时数仓服务尚未填写评价。 立即评价            |              |            |            |    |              |
| 订单列表           | 商品名称 🗸 请输入 📿                                        |              |            |            |    |              |
| 未支付订单          | <b>第</b> 品                                          | 商品类型(余部) ✓   | 状态(全部状态) > | 到期时间(全部) 🗸 | 操作 |              |
| 需求管理           |                                                     |              |            |            |    |              |
| PrivateOffer管理 | SelectDB Cloud 云原生实时数仓服务<br>设置备注 🖌                  | 应用软件         | 已开通        |            |    | 关闭 详情        |
| 退款管理           | 规格: SelectDB Cloud 云原生实时数仓服务                        |              |            |            |    |              |
| 发票管理           | 付费方式:按量付费<br>创建时间: 2023-01-06                       | 北京飞轮数据科技有限公司 | 🥶 联系我们     |            |    | 使用指南         |
| 优惠券管理          | 实例ID: 68119748                                      |              |            |            |    |              |
| 合同管理           |                                                     |              |            |            |    | Bill Details |
| 我的关注           | SelectDB Cloud 云原生实时数合服务                            |              |            |            |    |              |
| ▼ API Center   | 设置备注 🖊                                              | 应用软件         | 已关闭        |            |    |              |
| API Tools      | 规格: SelectDB Cloud 云原生实时数仓服务                        |              |            |            |    |              |
| API Inspector  | 13以774-38曲13以<br>创建时间: 2023-01-06<br>字/哪印- 68113802 | 北京飞轮数据科技有限公司 | 🥶 联系我们     |            |    | 使用指南         |
| 自动复购设置         | Separation (0011400)                                |              |            |            |    |              |

⑤ 在服务详情中,找到服务激活地址并在浏览器中打开,进行服务激活。

| 云市场            | SelectDB Cloud 云原生实时数仓服务  4 返回上一级                                                    |                                       |  |  |
|----------------|--------------------------------------------------------------------------------------|---------------------------------------|--|--|
| 已购买的服务         | Basic Information Professor                                                          |                                       |  |  |
| 订单列表           | Product Name: SelectDB Cloud 云原生实时数仓服务                                               | Status: Started                       |  |  |
| 未支付订单          | Biz Creation time: 2023-01-06                                                        | Product SKU: SelectDB Cloud 云原生实时数仓服务 |  |  |
| 需求管理           | Unit: 0                                                                              | 计费项: 0                                |  |  |
| PrivateOffer管理 | User Guide: User Guide                                                               |                                       |  |  |
| 退款管理           | Remarks                                                                              |                                       |  |  |
| 发票管理           | 邀該地址: https://m.selectdb.cloud-bind/alityun?token-vdd/219d7857749a3s869ab15cc8dbl435 |                                       |  |  |
| 优惠券管理          |                                                                                      |                                       |  |  |
| 合同管理           |                                                                                      |                                       |  |  |
| 我的关注           |                                                                                      |                                       |  |  |

- 2. 授权激活阿里云云市场扣费渠道
- ① 在服务激活页面中,使用 SelectDB Cloud 账号进行登录,可选择密码或者验证码方式登录,点击"下一步"按钮。
  - 注:产品还处于试运行中,有限开放注册账号,新用户需 申请使用 或者 联系 SelectDB

| 授权 [-] 阿里云 云市场 |                         |                 |  |  |  |  |
|----------------|-------------------------|-----------------|--|--|--|--|
| 1 用户登录         | 2)选择组织                  | ③ 授权成功          |  |  |  |  |
|                | <b>密码登录</b>   验证码登录 ⑦   |                 |  |  |  |  |
|                | 产品处于试运行中,请 联系我们 或者 申请使用 |                 |  |  |  |  |
|                | ☑ 邮箱                    |                 |  |  |  |  |
|                | 品 密码                    | <del>ک</del> تر |  |  |  |  |
|                | 下一步                     |                 |  |  |  |  |
|                |                         |                 |  |  |  |  |

② 在显示的 SelectDB Cloud 组织名称列表中,选择其中一个目标组织,点击"确认授权"按钮进行 授权激活。成功后,该组织后续使用 SelectDB Cloud 服务的费用,会通过云市场扣费。

## 授权**[-]**阿里云 云市场

| ✓ 用户登录       | 2 选择组织 | ③ 授权成功 |
|--------------|--------|--------|
| 组织名称 ②       |        | ④ 新建组织 |
| -            |        | 0      |
| internet and |        | ۲      |
|              | 确认授权   |        |

③ 页面提示授权成功后,可以点击"去查看"按钮,进入 SelectDB Cloud 管理平台。

|                                             | 授权 [-] 阿里云 云市场                        |           |
|---------------------------------------------|---------------------------------------|-----------|
| ✓ 用户登录 ———————————————————————————————————— | ───────────────────────────────────── | —— 3 授权成功 |
|                                             |                                       |           |
|                                             | 恭喜你授权成功                               |           |
|                                             | s O                                   |           |
|                                             | 去查看                                   |           |
|                                             |                                       |           |
|                                             |                                       |           |

④ 在 SelectDB Cloud 管理平台的 费用中心 > 其他扣费渠道 中,如果显示"阿里云云市场"字样,则表示已开通阿里云云市场扣费渠道。

| ▲ 暂无仓库 ~                                             | < <b>计费总览</b> / 历史订单            |                                  |                       |                     | ② 计费帮助      |
|------------------------------------------------------|---------------------------------|----------------------------------|-----------------------|---------------------|-------------|
| <ul> <li>条 集群</li> <li>益 连接</li> <li>④ 查询</li> </ul> | 新余总量 (Units)<br>54211<br>立即元值 ● | 其他加费账项 ⊙<br>【一】阿里云 云市场<br>立郎安要 ● | 今日用量 (Units)<br>10908 | 今日用时 (Mins)<br>2899 |             |
| ☑ 监控                                                 | 仓库用量                            |                                  |                       |                     |             |
| ๗ 用量                                                 | 仓库 所有仓库 ~ 时间颗粒 天                | ~ 2022-12-07 → 2023-01-06 🛱      |                       |                     | 也 下载        |
| (2) 设置                                               | 计量日期 ≑                          | 仓库 ID 仓库名称                       |                       | 用量 (Units)          | 实扣用量(Units) |

更详细的产品使用指南,请关注 SelectDB Cloud 官网帮助文档,或者联系我们获取。 https://cn.selectdb.com/cloud\_docs/SelectDB%20Cloud%20%E4%BB%8B%E7%BB%8D